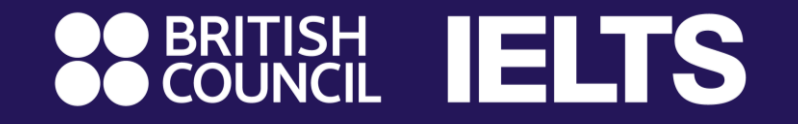

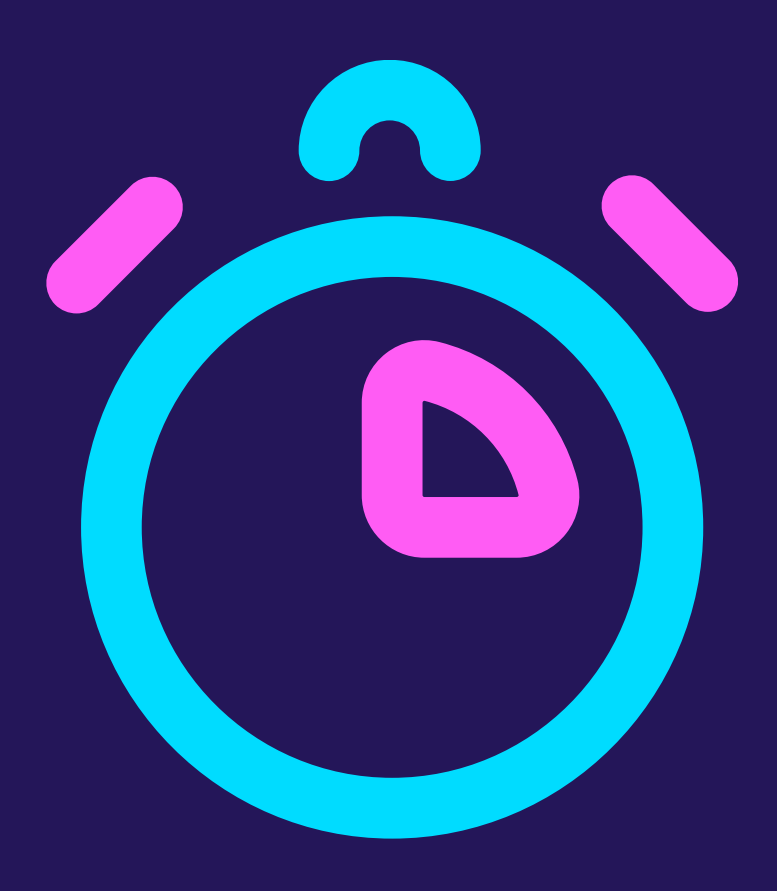

# **IELTS Online** Registration 5 minutes Instruction

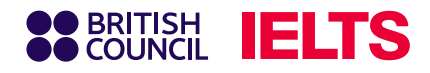

# Step 1: Select your IELTS Test

Access the Online IELTS Test registration system at:

https://ieltsregistration.britishcouncil.org

On the home page, you will easily see three IELTS test options, respectively:

1 IELTS Academic

- 2 IELTS General Training
- **3** IELTS UKVI

### Important

Please choose your test according to your purpose of use.

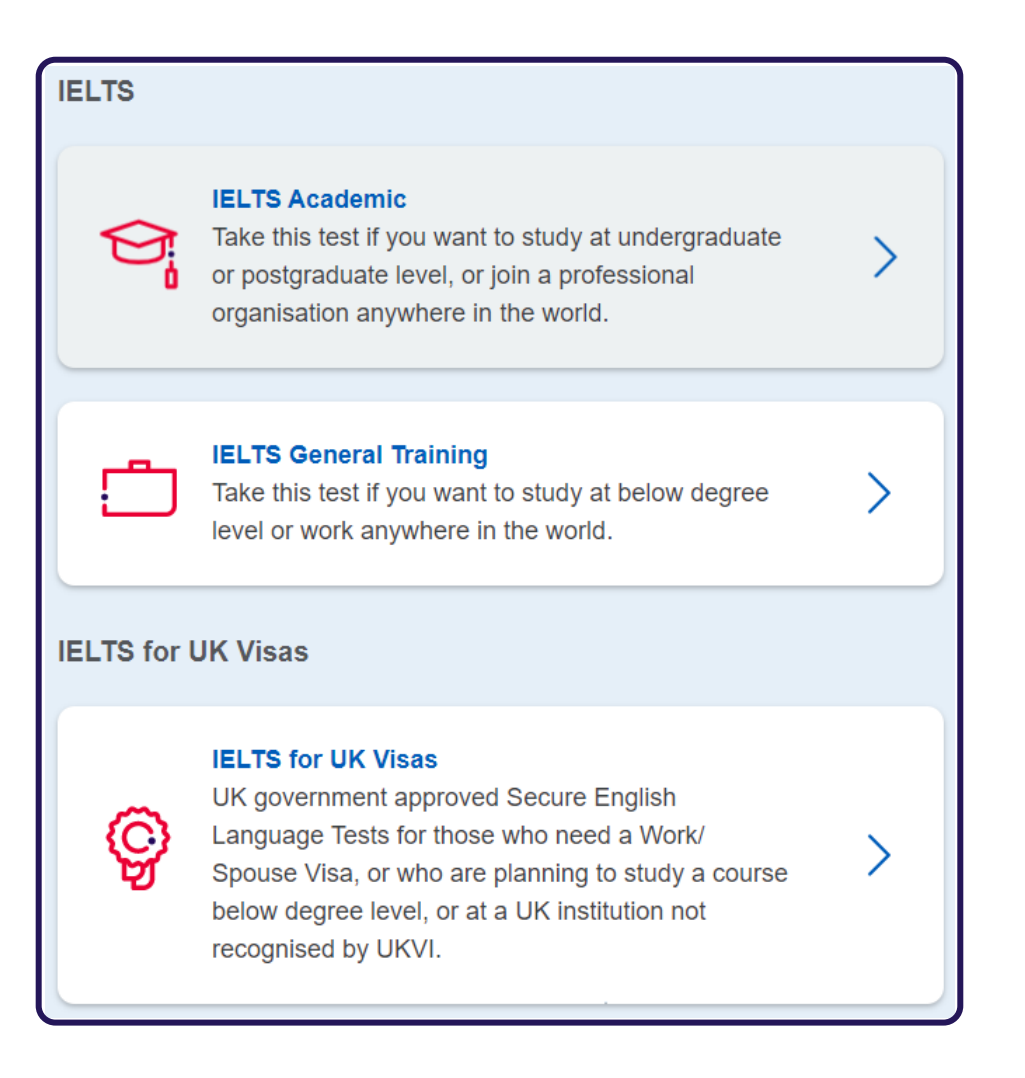

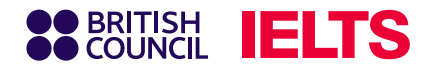

### **Step 2:** Select your test location

In the country/territory bar, find '**Thailand**' and click on it. Once you choose Vietnam, a list of cities will appear. Click on the city where you want to take the test.

| Where would you like to take your test? |                                   |
|-----------------------------------------|-----------------------------------|
| Search in: Thailand                     | <u>Change country / territory</u> |
| Q Search city                           | \$                                |
| ♀ Closest to me                         |                                   |
| Bangkok - Asoke                         |                                   |
| Bangkok - Bangkhea                      |                                   |
| Bangkok - Ladprao                       |                                   |
| Bangkok - Pinklao                       |                                   |
| Bangkok - Samyan                        |                                   |

If you do not require any special assistance for health reasons, please skip this section.

| Read about how we can help you 🖪 |             | I have accessibility needs for the test date |
|----------------------------------|-------------|----------------------------------------------|
|                                  | <u>Read</u> | about how we can help you 🖪                  |

#### Notice

- If you have vision problems, hearing problems, dyslexia, or need medical assistance during the test, mark 'Yes' at the 'Special Arrangement' section.
- A list of support categories will appear (e.g., vision problems, hearing problems). Click the category that applies to you. For further information about available support and relevant regulations, you can read the section titled 'Read about how we can help you'.
- You'll need to provide additional documents to verify your needs.

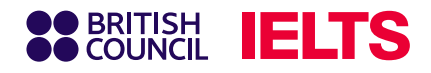

# Step 3: Select your test date

Select your desired test date in the list and then click **Search For Test** 

### **Notice**:

You can choose multiple test dates at the same time. Available test dates are bold and underlined.

| When would you l                                              | ike 1     | to ta     | ake yo    | ur        | test      | ?         |           |           |           |   |   |
|---------------------------------------------------------------|-----------|-----------|-----------|-----------|-----------|-----------|-----------|-----------|-----------|---|---|
| <ul><li>Let me choose the</li><li>Show me all dates</li></ul> | e date:   | S         |           |           |           |           |           |           |           |   |   |
| March 2023                                                    |           |           | Ар        | oril 2    | 023       |           |           |           |           |   |   |
| Mo Tu We Th Fr                                                | Sa        | Su        | Мо        | Tu        | We        | Th        | Fr        | Sa        | Su        |   |   |
| Available                                                     | 4         | 5         |           |           |           |           |           | 1         | <u>2</u>  |   |   |
| date                                                          | ) 11      | 12        | <u>3</u>  | <u>4</u>  | <u>5</u>  | <u>6</u>  | <u>7</u>  | <u>8</u>  | <u>9</u>  | 6 |   |
| 13 14 15 <u>16</u> <u>17</u>                                  | 18        | <u>19</u> | <u>10</u> | <u>11</u> | <u>12</u> | <u>13</u> | <u>14</u> | <u>15</u> | <u>16</u> | C | Ι |
| 20 21 22 23 24                                                | <u>25</u> | <u>26</u> | <u>17</u> | <u>18</u> | <u>19</u> | <u>20</u> | <u>21</u> | <u>22</u> | <u>23</u> |   |   |
| <u>27 28 29 30 31</u>                                         | L         |           | <u>24</u> | <u>25</u> | <u>26</u> | <u>27</u> | <u>28</u> | <u>29</u> | 30        |   |   |
|                                                               |           |           |           |           |           |           |           |           |           |   |   |
|                                                               |           |           |           |           |           |           |           |           |           |   |   |
| Search for tests                                              |           |           |           |           |           |           |           |           |           |   |   |

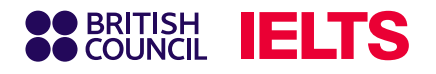

### Step 4: Book your test date

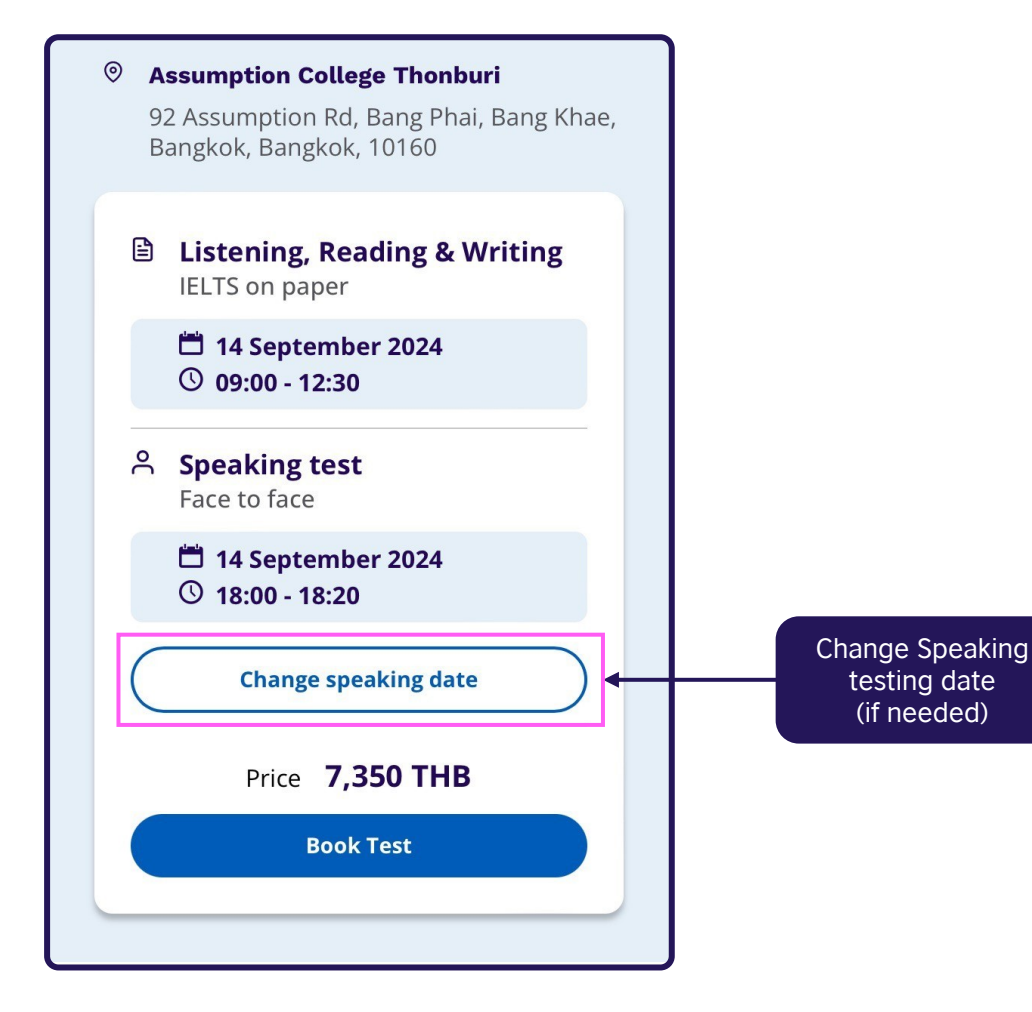

Depending on the test format and test date you selected, find your desired test time, then select **Book Test** to continue.

#### Notice:

You can change your default testing date for Speaking skills by selecting **Change speaking date**.

### BRITISH COUNCIL IELTS

### **Step 5:** Create your IELTS registration account

| Create an account                                                                                                    |
|----------------------------------------------------------------------------------------------------|
| Please note:         You'll need an account to manage your booking. Once you've booked a test, you'll receive an email explaining how to access your booking online.         Already have an account?       Log in |
| Your email:                                                                                                    |
| examination@britishcouncil.org.th                                                                                                    |
| Confirm email address:                                                                                                    |
| examination@britishcouncil.org.th                                                                                                    |
| Password:                                                                                                    |
| Ex@ms12345 Show Password                                                                                                    |
| Your password meets requirements                                                                                                    |
| Strength: Strong                                                                                                    |

If you have taken a British Council exam before, click "Log in" and use your existing account details.

This is your **first time** registering for a British Council exams? No problem! Just fill in the information you see in the picture to create your account.

#### Notice:

Please use **real email address** and make a new password you'll remember. This is how we will send you exam information and results.

Password must-haves: at least 8 characters long with mix letters and numbers. Include some lowercase letters and at least 1 uppercase letter (like a capital A).

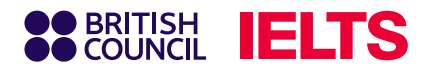

### **Step 6.1:** Complete registration information

| <u>О</u> М <u>.</u>    | yself                                            |
|------------------------|--------------------------------------------------|
| O My<br>(ur            | y child<br>nder 18 years old)                    |
| About you (we          | e'll ask you about your child on the next page)  |
| First / given name     | es:                                              |
| This must match the    | name(s) on your identification document          |
| Emily                  |                                                  |
| Surname / family       | name:<br>name(s) on your identification document |
| Freeman                | family name                                      |
| Date of birth:         |                                                  |
| 1                      | January 🔶 1979                                   |
| Sex:<br>Female<br>Male |                                                  |

This part asks who will be taking the IELTS test. There are two options:

- You (18 or older): Choose "My Self" if you're 18 years old or over.
- **Someone under 18:** Choose "My Child" if the test taker is younger than 18 (according to birth date).

After choosing the test taker's age group, you'll be asked to enter their information on the next page.

#### Important

If you choose "**My Child**" you'll need to enter the information for their legal guardian (someone 18 years old or older) in the "**About You**" section.

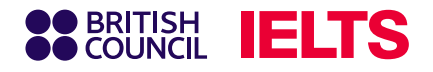

## **Step 6.2:** Complete registration information

| Your                 | contact details                                                                                                    |
|----------------------|----------------------------------------------------------------------------------------------------|
| Please p<br>you or s | rovide your phone number and postal address in case we need to contact<br>end you any documents (e.g. your test report form).   |
| Mobile               | number:                                                                                                    |
| =+66                 | 12345                                                                                                    |
|                      | I agree to receive notifications or to be contacted about my test registration to this telephone number via SMS, WhatsApp, etc. |
|                      | Please note: this service might not be available in your location.                                                              |
| Counti               | y / territory of residence:                                                                                                    |
| Q T                  | hailand 🗢                                                                                                    |
| Postal               | address:                                                                                                    |
| 254                  | Chulalongkorn Soi 64 Phyathai Rd.                                                                                               |
| Path                 | umwan                                                                                                    |
|                      |                                                                                                    |
| Town /               | ' City:                                                                                                    |
| Bang                 | gkok                                                                                                    |
| Postco               | de / ZIP:                                                                                                    |
| 103                  | 30                                                                                                    |
|                      |                                                                                                    |

### At Your contact details:

- Enter test takers/parents contact information (Frequently used phone numbers is preferred)
- You can leave "Postcode" blank.

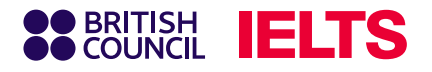

### Step 6.3: Confirm terms & conditions

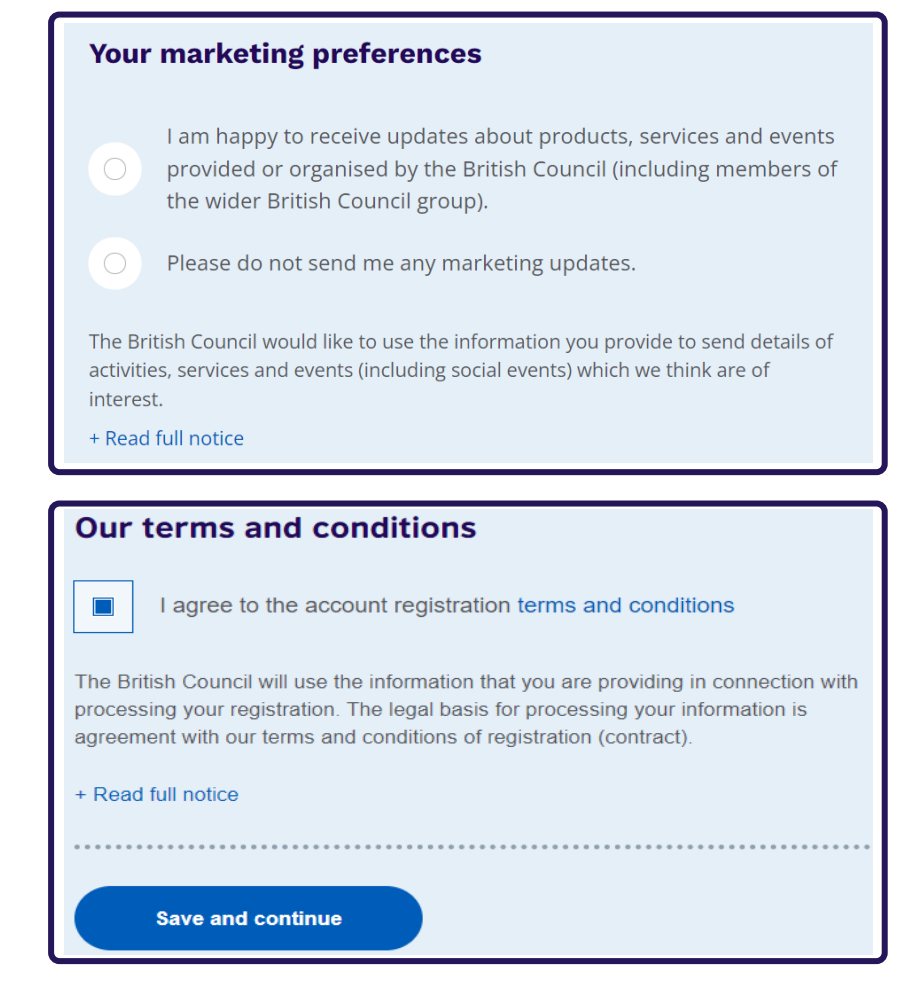

#### Your marketing preferences:

Please select one of the two options by clicking on the button next to your preferred option. The British Council may contact you with information about products, services, and events that may be of interest to you. You can unsubscribe from these communications at any time.

#### Our terms and conditions:

Please read terms and conditions carefully, then click on the checkbox next to the text if you agree to the terms and conditions, then Click on "Save and Continue" to proceed.

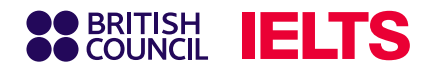

# Step 6.4: For under 18 test takers

# Enter test takers information in section **About your child**

| About your cl                                               | nild                                  |                                         |
|-------------------------------------------------------------|---------------------------------------|-----------------------------------------|
| Please add the deta                                         | ils for the child taking the test:    |                                         |
| Please note:<br>Their full name and o<br>the test location. | date of birth must match the identifi | cation document presented at            |
| First / given name                                          | s (including middle names):           |                                         |
| James                                                       |                                       |                                         |
| Surname / family r                                          | name:                                 |                                         |
| Freeman                                                     |                                       | They don't have a surname / family name |
| Date of birth:                                              |                                       |                                         |
| 1                                                           | January 🔶                             | 2013                                    |
| Sex:<br>Female<br>Male                                      |                                       |                                         |

# Select transportation method for test takers in the **On the Test day** section

#### On the test day

#### Please note:

Children aged 11 years or older are only permitted to leave test premises alone once parental / carer consent has been given

Do you give permission for your child to leave the test premises unaccompanied during a test break between modules and at the end of the test?

Yes; I give my permission

No; I will pick them up

No; I want to specify somebody else who will pick them up

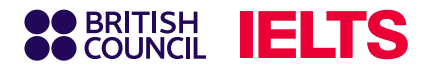

### Step 7: Complete personal information

| Identification type                                                                                                    |                                                                                                |
|----------------------------------------------------------------------------------------------------|------------------------------------------------------------------------------------------------|
| <ul> <li>Passport</li> <li>Thai National Identity Card</li> </ul>                                                                                      | Select the type of identification document that you will use on exam day (Passport or ID card) |
| Please note:<br>On the test day, you will be required to bring the same identification document<br>you are using for registration.<br>Passport number: |                                                                                                |
| P12345                                                                                                    | Corresponding Passport number                                                                  |
| Passport expiry date:                                                                                                    |                                                                                                |
| 29 February <b>\$</b> 2036                                                                                                    |                                                                                                |
| Issuing authority:                                                                                                    |                                                                                                |
| Bangkok                                                                                                    |                                                                                                |
| What is your country / territory of nationality?                                                                                                    |                                                                                                |
| Thailand                                                                                                    |                                                                                                |
|                                                                                                    |                                                                                                |
|                                                                                                    |                                                                                                |
| Save and continue                                                                                                    |                                                                                                |
|                                                                                                    |                                                                                                |

### BRITISH COUNCIL IELTS

# Step 8: Confirm your personal & additional information

### Personal information confirmation section

| It's really important that you make sure the passport details you've told us are correct. Please check them below before proceeding.   On the test day, you will be required to bring this passport with you.   Passport number: P12345   Passport expiry date: 29 February 2036   Issuing authority: Bangkok   Country / territory of nationality: Thailand   Please note: If your ID details are wrong it may delay the release of your results. I confirm these details are correct I need to change these details | Please check your passpo<br>continue                                                                                                    | ort before you             |  |  |
|----------------------------------------------------------------------------------------------------|----------------------------------------------------------------------------------------------------|----------------------------|--|--|
| Passport number:P12345Passport expiry date:29 February 2036Issuing authority:BangkokCountry / territory of nationality:ThailandPlease note:If your ID details are wrong it may delay the release of your results.I confirm these details are correctI need to change these details                                                                                                    | It's really important that you make sure the passport details you've told us are correct. Please check them below before proceeding.<br>On the test day, you will be required to bring this passport with you. |                            |  |  |
| Passport expiry date: 29 February 2036   Issuing authority: Bangkok   Country / territory of nationality: Thailand   Please note: If your ID details are wrong it may delay the release of your results.   I confirm these details are correct   I need to change these details                                                                                                    | Passport number:                                                                                                    | P12345                     |  |  |
| Issuing authority: Bangkok<br>Country / territory of nationality: Thailand<br>Please note:<br>If your ID details are wrong it may delay the release of your results.<br>I confirm these details are correct<br>I need to change these details                                                                                                    | Passport expiry date:                                                                                                    | 29 February 2036           |  |  |
| Country / territory of nationality: Thailand Please note: If your ID details are wrong it may delay the release of your results. I confirm these details are correct I need to change these details                                                                                                    | Issuing authority:                                                                                                    | Bangkok                    |  |  |
| Please note:<br>If your ID details are wrong it may delay the release of your results.<br>I confirm these details are correct<br>I need to change these details                                                                                                    | Country / territory of nationality:                                                                                                    | Thailand                   |  |  |
| I confirm these details are correct                                                                                                    | Please note:<br>If your ID details are wrong it may delay th                                                                                                    | e release of your results. |  |  |
| I need to change these details                                                                                                    | l confirm these de                                                                                                    | tails are correct          |  |  |
|                                                                                                    | I need to change                                                                                                    | e these details            |  |  |

Additional information input section

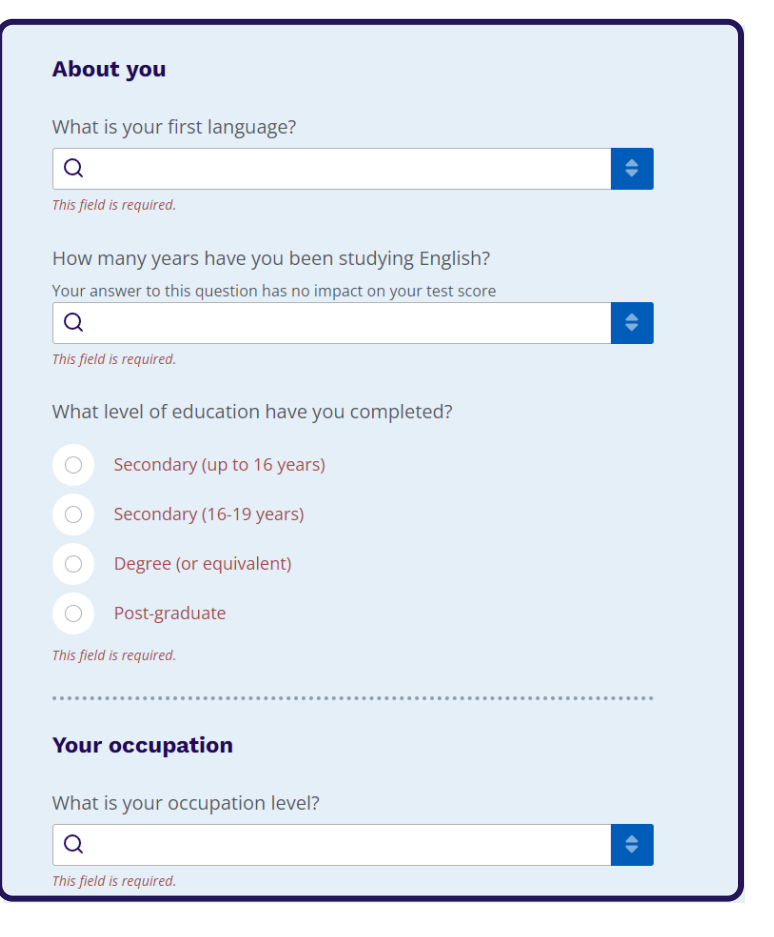

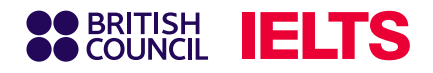

### Step 9: Review your registration details

Review all your information including exam date, exam type, and test format

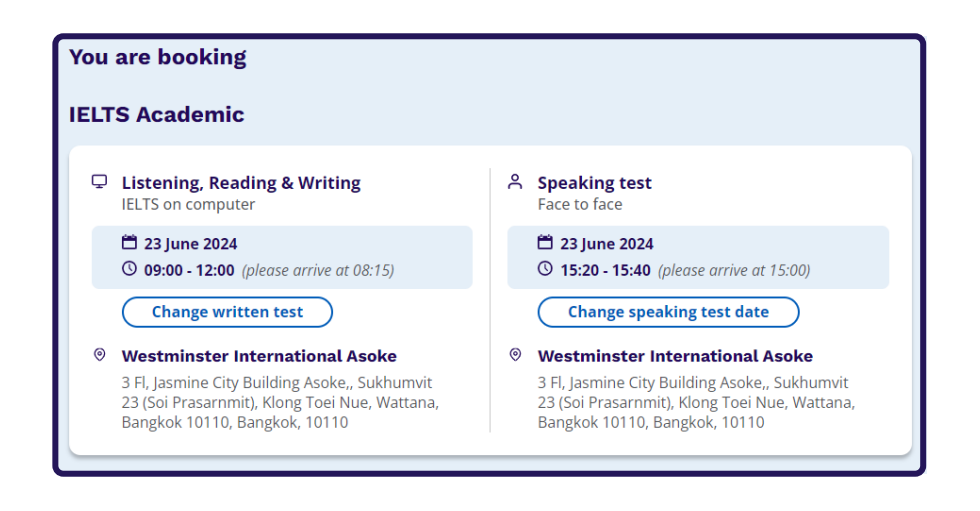

#### Notice:

You can revise your information on this page.

| Your details                                      | <u>Change</u>                                                          |
|---------------------------------------------------|------------------------------------------------------------------------|
| Name:                                             | Emily Freeman                                                          |
| Date of Birth:                                    | 1 January 1979                                                         |
| Sex:                                              | Female                                                                 |
| Email address:                                    | examination@britishcouncil.org.th                                      |
| Mobile telephone number:                          | +6612345                                                               |
| Address:                                          | 254 Chulalongkorn Soi 64 Phyathai Rd.<br>Pathumwan<br>Bangkok<br>10330 |
| Your child's details                              | Change                                                                 |
| Name:                                             | James Freeman                                                          |
| Date of Birth:                                    | 1 January 2013                                                         |
| Sex:                                              | Male                                                                   |
| On the test day:<br>Child can leave the test prem | nises on its own                                                       |

This section is for reviewing personal information of guardians and test takers (for test takers under 18).

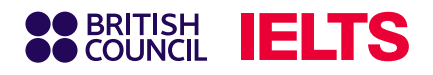

# Step 10: Payment

| Your child's identification                                                                                       |                                                | <u>Change</u>                                       |
|----------------------------------------------------------------------------------------------------|------------------------------------------------|-----------------------------------------------------|
| Passport number:<br>Passport expiry date:<br>Issuing authority:<br>Country / territory of nationality:<br>Payment | P1234<br>30 August 2034<br>Bangkok<br>Thailand | Enter your<br>promo code<br>(if applicable)<br>here |
| Fee: <b>7,</b>                                                                                                    | 350.00 THB                                     | <u>I have a promo code</u>                          |
| Order acknowledgement<br>Who should receive the order cor<br>Myself<br>Another Person                             | firmation for the test booking?                |                                                     |

# Please choose **Pay Online** to complete the registration process.

| Our terms and conditions                                                                                                    |
|----------------------------------------------------------------------------------------------------|
| I agree to the IELTS terms and conditions and cancellation policy                                                                                                    |
| The British Council will use the information that you are providing in connection with processing your registration. The legal basis for processing your information is agreement with our terms and conditions of registration (contract). |
| + Read full notice                                                                                                    |
|                                                                                                    |
| Book & pay:                                                                                                    |
| Pay online                                                                                                    |
| Recommended payment method                                                                                                    |
| Payment options will be shown on next page                                                                                                    |

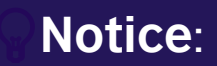

You have one day (24 hours) to complete your payment after registering online. After three days (72 hours), your registration will be automatically canceled if you have not completed your payment.

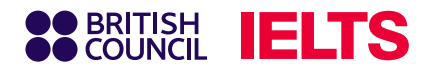

# Step 10: Payment

| BRITISH<br>COUNCIL Checkout     |                                                                           |
|---------------------------------|---------------------------------------------------------------------------|
| ← Back                          |                                                                           |
| Pay online                      |                                                                           |
| Select payment method           | <ul> <li>Time remaining</li> <li>01 hour 14 minutes 34 seconds</li> </ul> |
|                                 | Your purchase                                                             |
| International PromptPay<br>Card | Total         7350.00 THB           Order ID: A3-TH001-S-11600870         |

If you choose online payment, you will be forwarded to the payment gateway with payment options including:

International Card (Visa/Master)PromptPay

**Notice**:

You need to finish payment within 75 minutes.

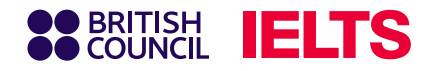

# Step 10.1: Pay by Card

| Pay online            |                        |
|-----------------------|------------------------|
| Payment method        |                        |
|                       | iPäy                   |
| We accept all major c | redit and debit cards. |
| VISA                  | ••                     |
| Card details          |                        |
| Cardholder's name     |                        |
| John Doe              |                        |
| Card details          |                        |
| 1234 1234 1234 1234   |                        |
| Expiry                | Security code @        |
| MM / YY               | 3 digit CVC/CVV        |

| Billing address                       |         |               | Edit 🗹 |  |
|---------------------------------------|---------|---------------|--------|--|
| Address line 1                        |         |               |        |  |
| 254 Chulalongkorn Soi 64 Phyathai Rd. |         |               |        |  |
| Country                               |         |               |        |  |
| Thailand                              |         |               |        |  |
| Region (optional)                     |         |               |        |  |
| Enter your region                     |         |               |        |  |
| Postal code                           | City    |               |        |  |
| 10330                                 | Bangkok |               |        |  |
|                                       |         |               |        |  |
| Pay 7350.00 THB                       |         |               |        |  |
|                                       |         |               |        |  |
|                                       |         | Safe payments |        |  |

Input credit card information as required then click **Pay** 

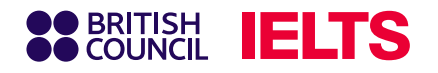

### **Step 10.2:** Pay with PromptPay

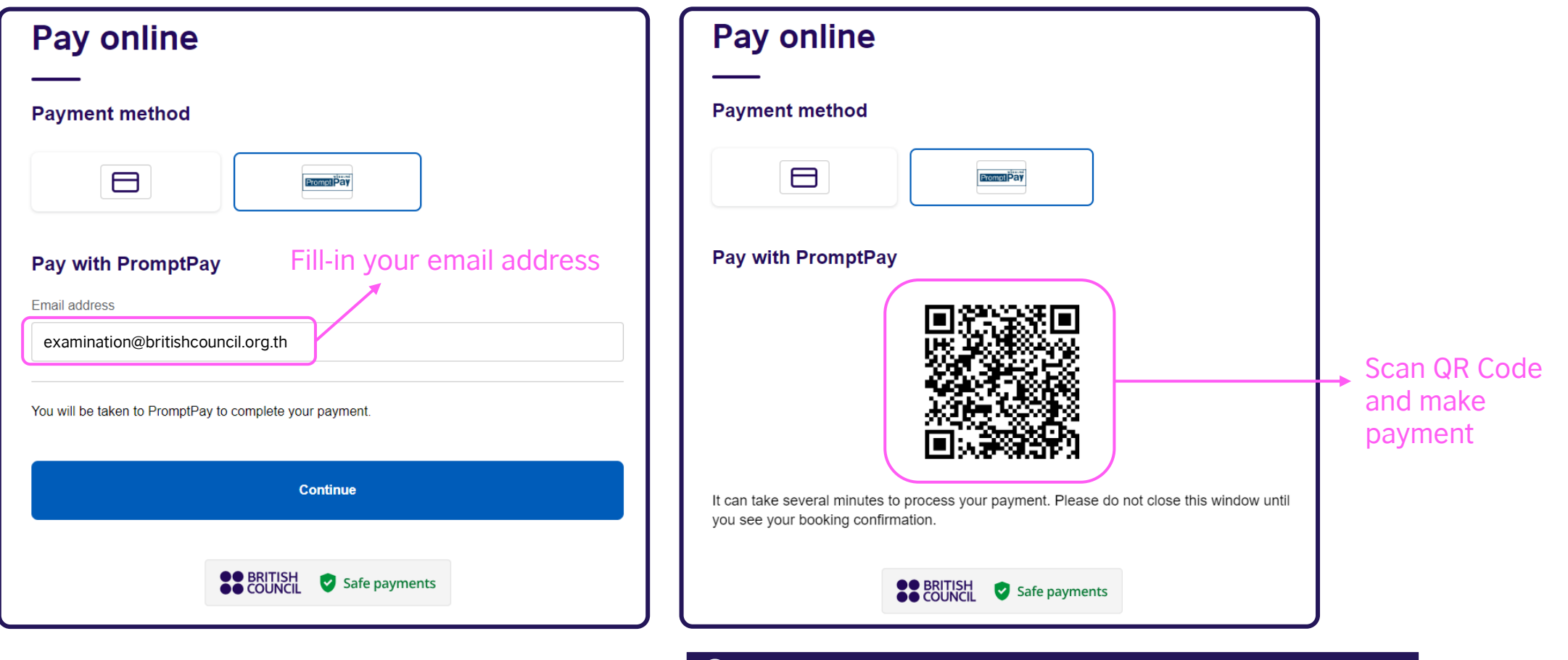

### **Q** Caution:

Please be cautious to avoid making double payments.